目次

**\$** 

- <u>操作方法</u>
  - <u>1.メール連携管理者を追加する</u>
  - 2.メール連携管理者情報の更新
  - 。3.メール連携管理者情報の削除

メール連携の管理者は転送元のメールアカウントを設定したり、転送設定を行う事ができます。

# 操作方法

### 1メール連携管理者を追加する

1.メール連携にログインし、左メニューの[管理者]をクリックします。

| Re | メー | ル連携 |
|----|----|-----|
|----|----|-----|

♀ 管理者
▶ メールアカウント設定
▲ 転送設定

転送状況

 $\triangleleft$ 

2.管理者一覧画面の[登録]をクリックし、管理者情報登録画面より必須項目を入力し、[登録]をクリックします。

一度登録したらメールアドレスの変更は出来ません。

| ſ  | E 氏名 (部分一致)<br>管理者情報登録 |             |
|----|------------------------|-------------|
| l  | 管理者詳細                  |             |
| L  | メールアドレス*               |             |
| ;; | 電話番号                   | 09012345678 |
| ł  | 氏名*                    | 姓名          |
| 00 | 状態:                    | ○ 有効 ◎ 無効   |
| L  |                        |             |
| l  |                        | ● 登録 🛛 閉じる  |

#### 3.管理者一覧画面より管理者のチェックボックスにチェックをいれ、[パスワード設定依頼] をクリックし、パスワード設定依頼メールを送付します。

| 管理者一覧      |                          |        |        |      |                 |      |
|------------|--------------------------|--------|--------|------|-----------------|------|
| 表示件数: 10 👻 |                          |        |        |      | 谢除 🔩 登録 🔤 パスワード | 设定依頼 |
| - ID 4     | メールアドレス 三                | 氏名 〒   | 電話競号 王 | 状態 三 | パスワード 三         |      |
| 16         | nerconar-inggest are     | 企業 管理者 |        | 無効   | 未設定             | 0 Û  |
| 17         | the Proceeding year laws | 號旗 太郎  |        | 有効   | 設定済             | 00   |

### 2メール連携管理者情報の更新

1.更新したい管理者の [ペンマーク]をクリックし、更新する項目を入力し [更新]をクリックします。

| 管理者一覧      |                            |        |        |      |                    |       |
|------------|----------------------------|--------|--------|------|--------------------|-------|
| 表示件数: 10 ▼ |                            |        |        |      | 剤除   🥶 登録   🔤 パスワー | 「設定依頼 |
| □ U ↓      | メールアドレス 三                  | ба ≕   | 電話番号 三 | 状態 三 | パスワード 三            |       |
| 16         | and the second approximate | 企業 管理者 |        | 無効   | 未設定                | 0 Ū   |
| 17         |                            | 號旗 太郎  |        | 有効   | 設定済                | 2 Û   |

| 管理者情報更新  |                               |
|----------|-------------------------------|
| 管理者詳細    |                               |
| メールアドレス* |                               |
| 電話番号     | 09012345678                   |
| 氏名 *     | 鯱旗 太郎                         |
| 状態:      | ◎ 有効 ○ 無効                     |
|          |                               |
| e        | 更新   パスワード設定依頼   ■ 削除   ◎ 閉じる |

## 3メール連携管理者情報の削除

削除したい管理者にチェックを入れ [削除]をクリックします。

| 管理者一覧                      |      |                       |
|----------------------------|------|-----------------------|
| 表示件数: 10 ▼                 |      | ■ 削除 🔩 登録 🖾 パスワード設定依頼 |
| ✓ メールアドレス 三                | 氏名 三 | 電話番号 三 状態 三 パ 三       |
| 1 shachihata0001@gmail.com | 鯱旗太郎 | 有効 設定済 🖉 🗋            |
|                            |      |                       |

1件中1件から1件までを表示

削除したい管理者の[ゴミ箱マーク]をクリックします。

| 管理者一賢 | 2<br>2                   |       |        |      |        |       |
|-------|--------------------------|-------|--------|------|--------|-------|
| 表示件数: | 10 -                     |       | ■ 削除   | 🔩 登録 | 🖻 パスワー | ド設定依頼 |
|       | メールアドレス 三                | 氏名 🊍  | 電話番号 🚍 | 状態 ☴ | Л ≡    |       |
| L 1   | shachihata0001@gmail.com | 鯱旗 太郎 |        | 有効   | 設定済    | 01    |